胡毅飞 2006-09-01 发表

## NE80/NE40/S8016产品VRP5.3版本访问控制功能的配置

一、 组网需求: 在8011的E3/0/15接口入方向做访问控制,使RTA能ping通RTB的Loopback0接口地址 1.1.1.1, 但不能ping通RTB的Loopback1接口地址2.2.2.2 二、 组网图: RTB Lo0:1.1.1.1/32 RTA 8011 E3/0/0 Lo1:222.2/32 10.0.2.1/24 10.0.1.2/24 20.0.0.2/24 E3/0/15 10.0.1.1/24 RTA和RTB可以为任意路由器或三层交换机, 8011为需要实现访问控制功能的NE80/ NE40/S8016设备。8011上VRP软件版本为5.3 配置步骤: 1. 组网并完成各路由器上的OSPF配置,在OSPF中发布所有接口,包括物理接口 和Loopback接口的路由。 2. 在8011上配置EACL,在E3/0/15接口入方向做访问控制,使RTA能ping通RTB的 Loopback0接口地址1.1.1.1,但不能ping通RTB的Loopback1接口地址2.2.2.2。配置 命令如下: 1) 创建流分类permit, 定义允许通过的流 [8011]acl number 10000 [8011-acl-simple-10000]rule ip source any destination 1.1.1.1 0.0.0.0 [8011]traffic classifier permit [8011-classifier-permit]if-match acl 10000 2) 创建流分类deny, 定义不允许通过的流 [8011]acl number 10001 [8011-acl-simple-10001]rule ip source any destination 2.2.2.2 0.0.0.0 [8011]traffic classifier deny [8011-classifier-deny]if-match acl 10001 创建流行为permit,并指定行为为允许流通过 3) [8011]traffic behavior permit [8011-behavior-permit]permit 4) 创建流行为deny,并指定行为为禁止流通过 [8011]traffic behavior deny [8011-behavior-deny]deny 5) 创建流策略filter,将流分类与流行为绑定,允许流permit通过,禁止流deny 通过 [8011]traffic policy filter [8011-trafficpolicy-filter]classifier permit behavior permit [8011-trafficpolicy-filter]classifier deny behavior deny 进入相应端口视图并在该端口应用流策略 6) [8011]interface Ethernet 3/0/15 [8011-Ethernet3/0/15]traffic-policy filter inbound vlan all 7) 在全局激活流策略 [8011]commit traffic policy 3. 从RTA上ping路由器RTB的Loopback接口地址1.1.1.1和2.2.2.2,结果可以ping 通1.1.1.1, 而不能ping通2.2.2.2 三、 配置关键点: 配置过程有5步:先创建acl定义各条需要进行过滤的流,并把acl和traffic classifier绑 定定义需要过滤的流分类;再创建traffic behavior定义需要进行的操作;然后创建traffi c policy将流分类和相应的流行为绑定起来,形成完整的针对不同流的流处理策略;接 着将定义好的traffic policy在相应端口应用;最后,不要忘了在全局提交激活流策略。